GESP 图形化一级试卷(A)

(满分:100分 考试时间:120分钟)

| 学校: |   | 姓名: | 姓名: |    |  |  |  |
|-----|---|-----|-----|----|--|--|--|
| 题目  | _ | =   | Ξ   | 总分 |  |  |  |
| 得分  |   |     |     |    |  |  |  |

## 一、单选题(每题3分,共30分)

| 题号 | 1 | 2 | 3 | 4 | 5 | 6 | 7 | 8 | 9 | 10 |
|----|---|---|---|---|---|---|---|---|---|----|
| 答案 | С | С | Α | В | D | В | С | В | D | Α  |

1、2024 年 10 月 8 日,诺贝尔物理学奖"意外地"颁给了两位计算机科学家约翰·霍 普菲尔德(John J. Hopfield)和杰弗里·辛顿(Geoffrey E. Hinton)。这两位科学家 的主要研究方向是? ()

- A、天体物理
- B、流体力学
- C、人工智能
- D、量子理论

2、点击小绿旗后,小女孩跳舞的效果会呈现在? ()

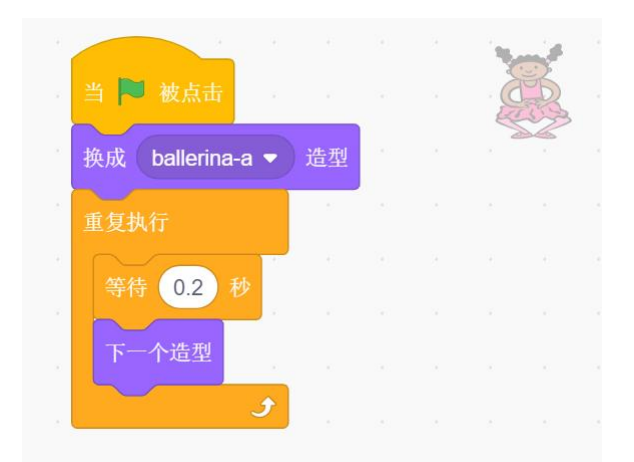

- A、模块区
- B、脚本区
- C、舞台区
- D、角色区
- 3、默认小猫角色,执行下面代码,小猫的方向为? ()

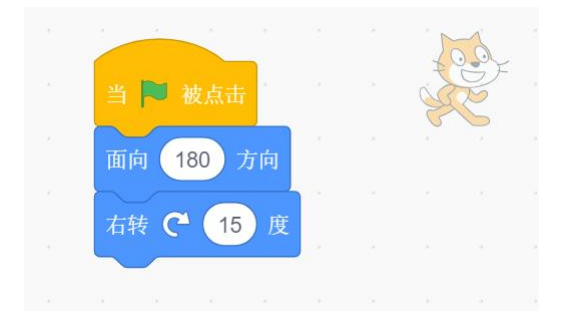

- A、-165 度
- B、165 度
- C、-15 度
- D、15 度

4、想要实现程序执行后,舞台始终呈现每隔 0.2 秒切换一次背景的效果,正确的程序是? ()

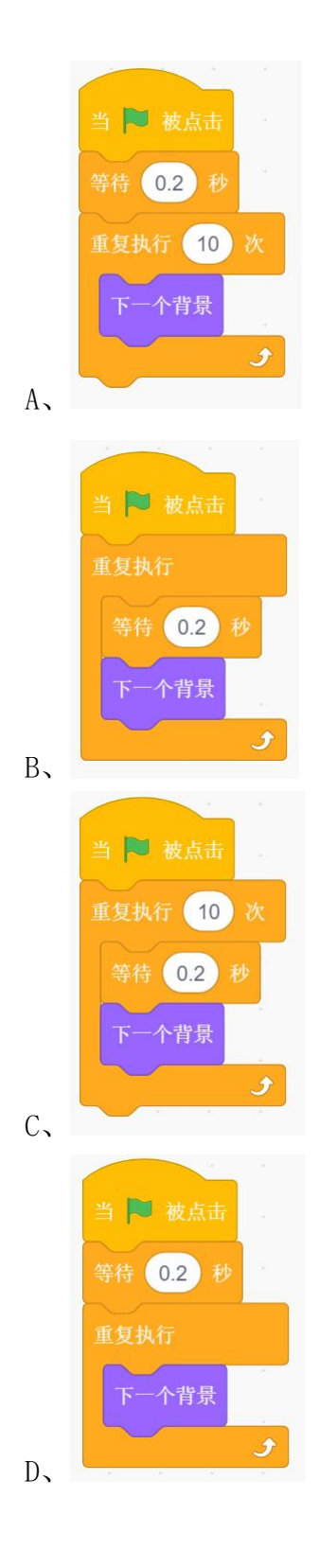

5、舞台如下图所示,执行下面程序,小猫最终碰到的角色是? ( )

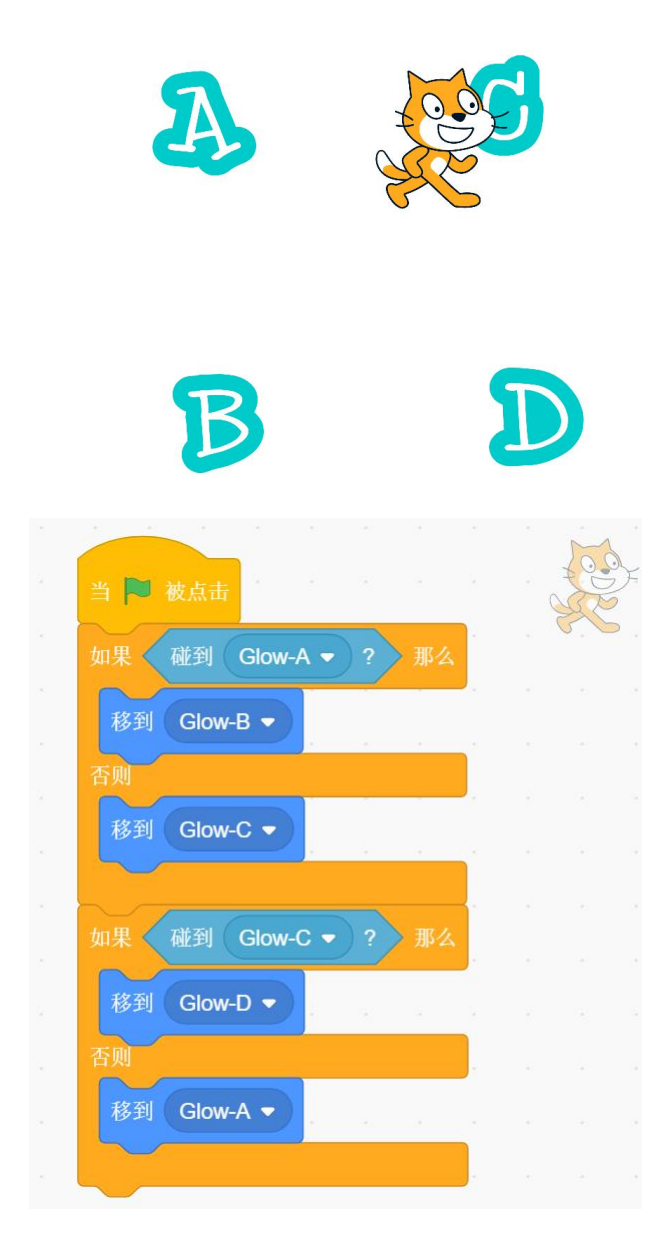

- A, Glow-A
- B, Glow-B
- C、Glow-C
- D, Glow-D

6、默认小猫角色,初始位置为舞台中央,下面哪组程序与所给程序执行的效果是一样的? ( )

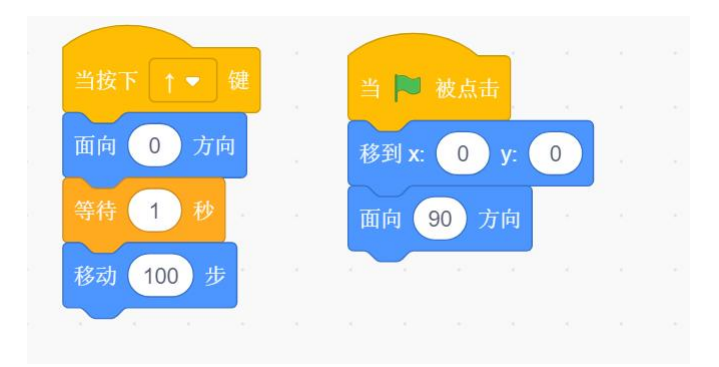

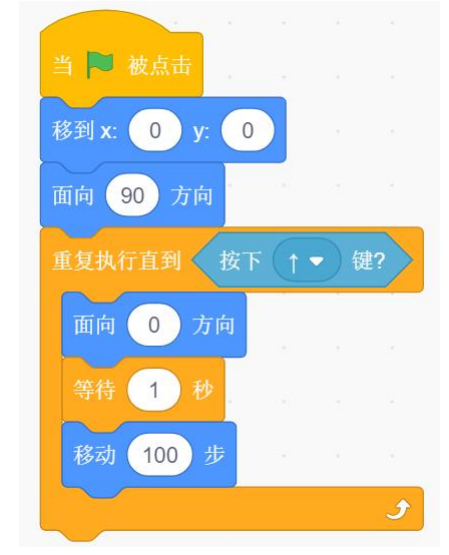

A,

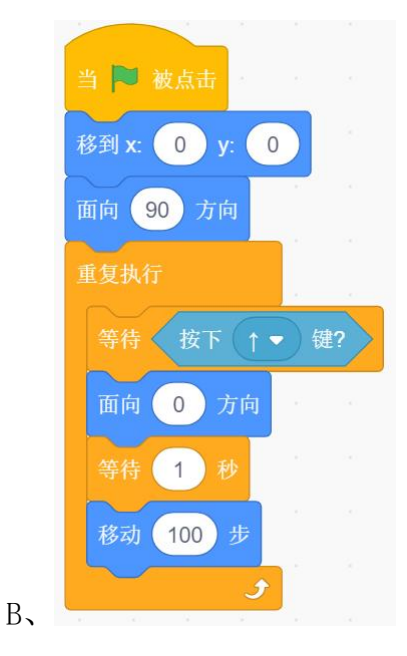

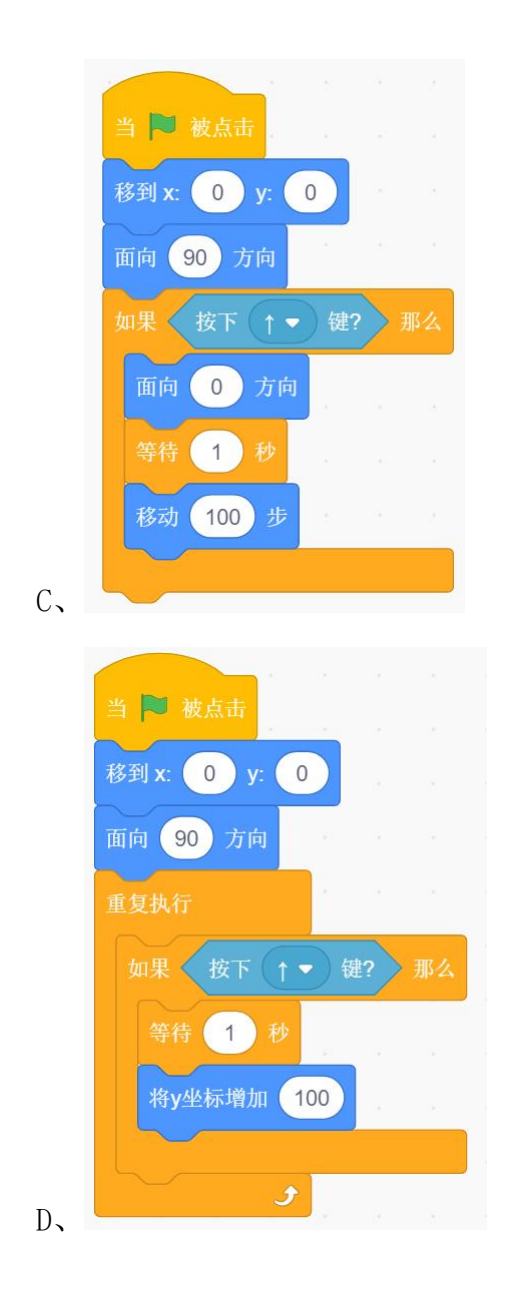

7、运行下面哪组程序,可以让角色的运动轨迹是正方形? ()

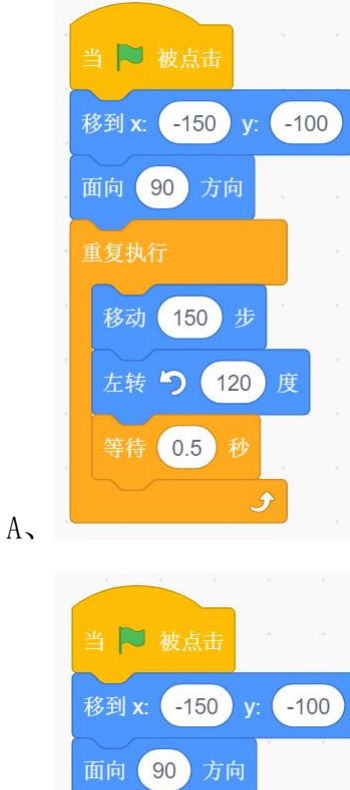

重复执行

移动 150 步

等待 0.5 秒

左转 🧿 144 度

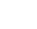

B,

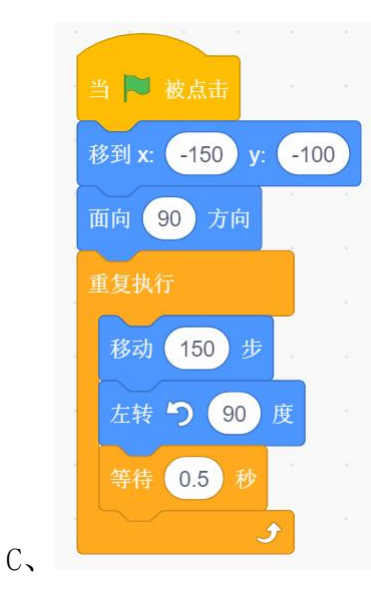

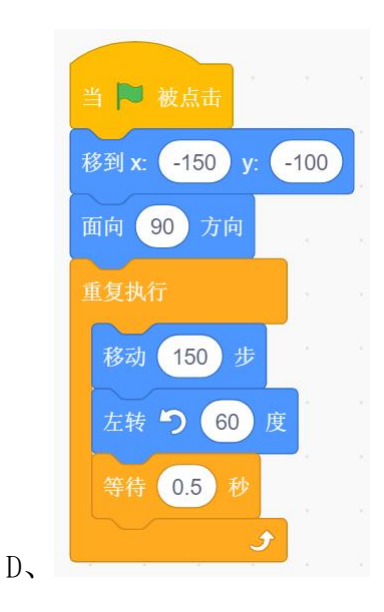

8、默认小猫角色,下面哪组程序可以实现,点击绿旗后,小猫一边走一边叫的 效果? ( )

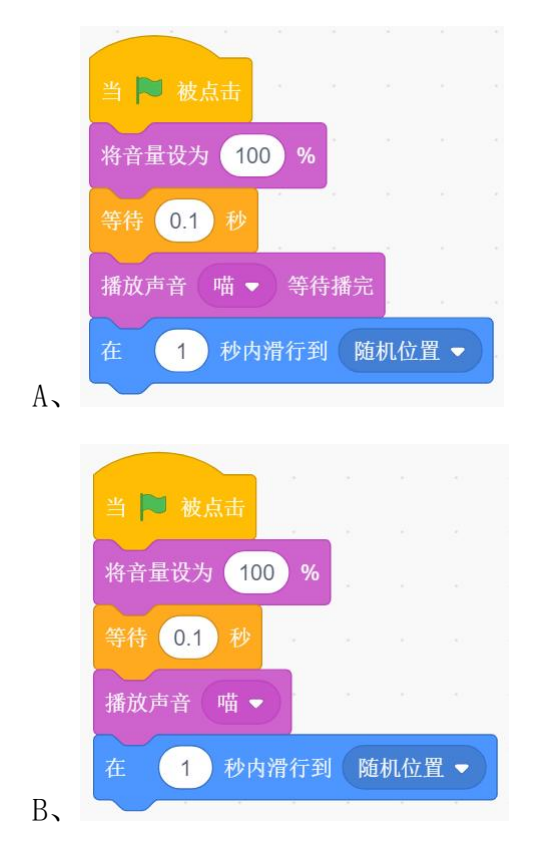

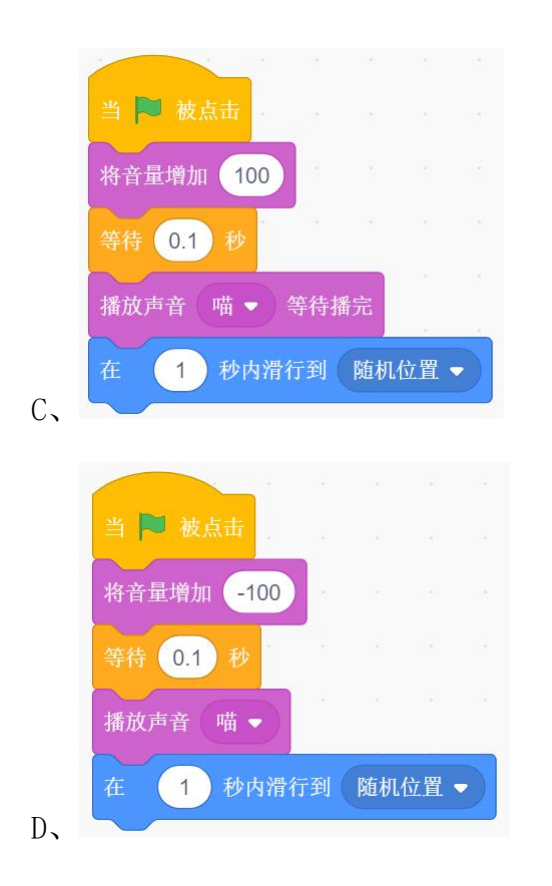

9、运行下面程序,红色框内应选择什么才能让背景变为Castle 4? ()

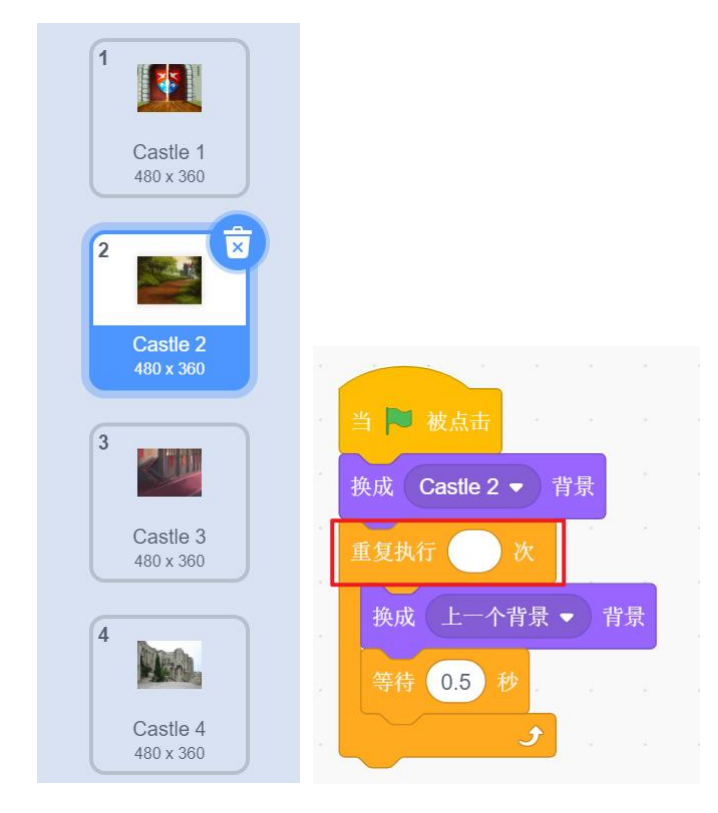

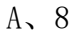

B, 5

- C, 7
- D, 6

10、要想实现把鼠标放到星星上面,星星就开始旋转的效果,下图中缺少的积木是?()

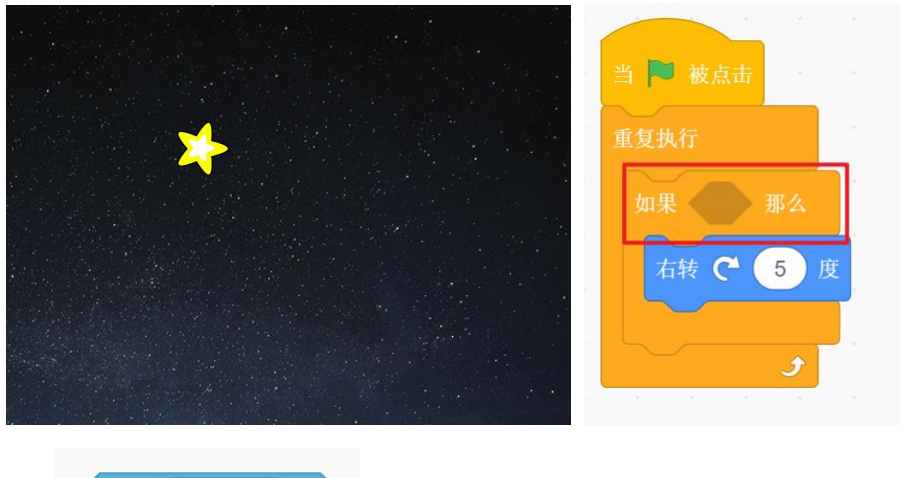

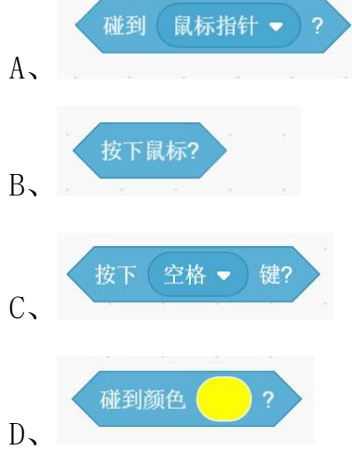

# 二、判断题 (每题4分,共20分)

| 题号 | 1            | 2            | 3 | 4 | 5 |
|----|--------------|--------------|---|---|---|
| 答案 | $\checkmark$ | $\checkmark$ | × | × | × |

1、小球角色的初始位置为舞台中心,用鼠标点击小球可以让小球向舞台的右上方移动?()

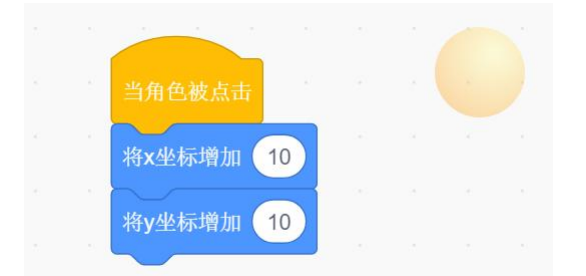

2、小华、小刚和小强三人,他们各自喜欢一种运动:篮球、足球和羽毛球。若 小华不喜欢篮球,小刚喜欢羽毛球,则小强喜欢的运动是篮球。()

3、复制角色 Cat,可以得到一个新的角色,但 Cat 的程序不会被复制到新的角色中。( )

| 角色 Ca            | at | ↔ x 0  |
|------------------|----|--------|
| 显示               | Ø  | 大小 100 |
| Res and a second | ×  |        |
| Cat              | 复制 |        |
|                  | 导出 |        |
|                  |    |        |

4、舞台区和角色列表区如下图所示,三个角色的图层关系从后向前依次是 Gift、 Frank、Buildings。()

| / ff frank ↔ x -63 \$ y -65 |  |
|-----------------------------|--|
| 显示 🧿 💋 大小 100 方向 90         |  |
| Frank Off                   |  |

5、若你要为制作的 Scratch 作品配一个不超过 5 秒的背景音乐,以下音乐 Chill 可以达到要求。()

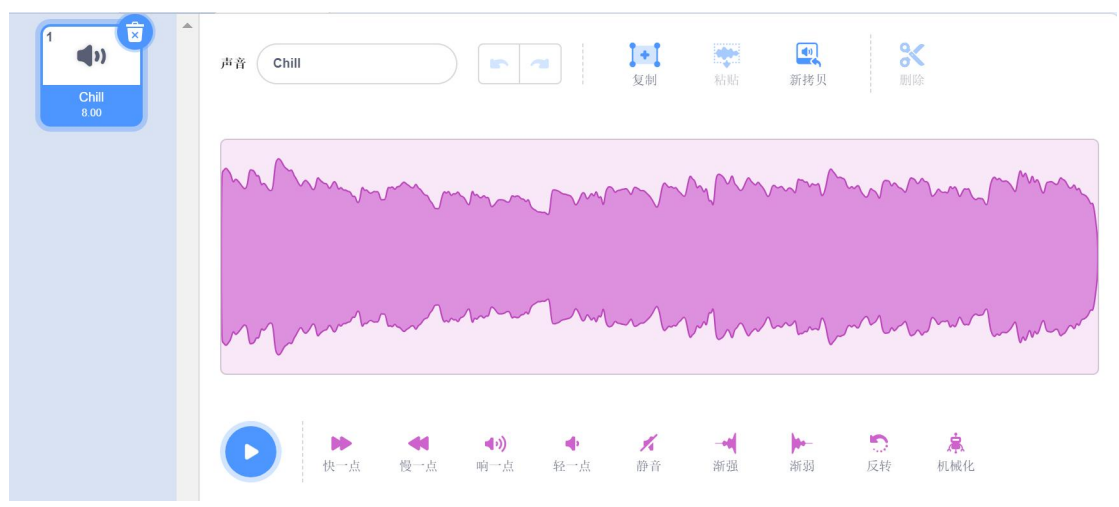

# 三、编程题(每题 25 分,共 50 分)

| 题号 | 1 | 2 |
|----|---|---|
| 答案 |   |   |

1、火箭回收

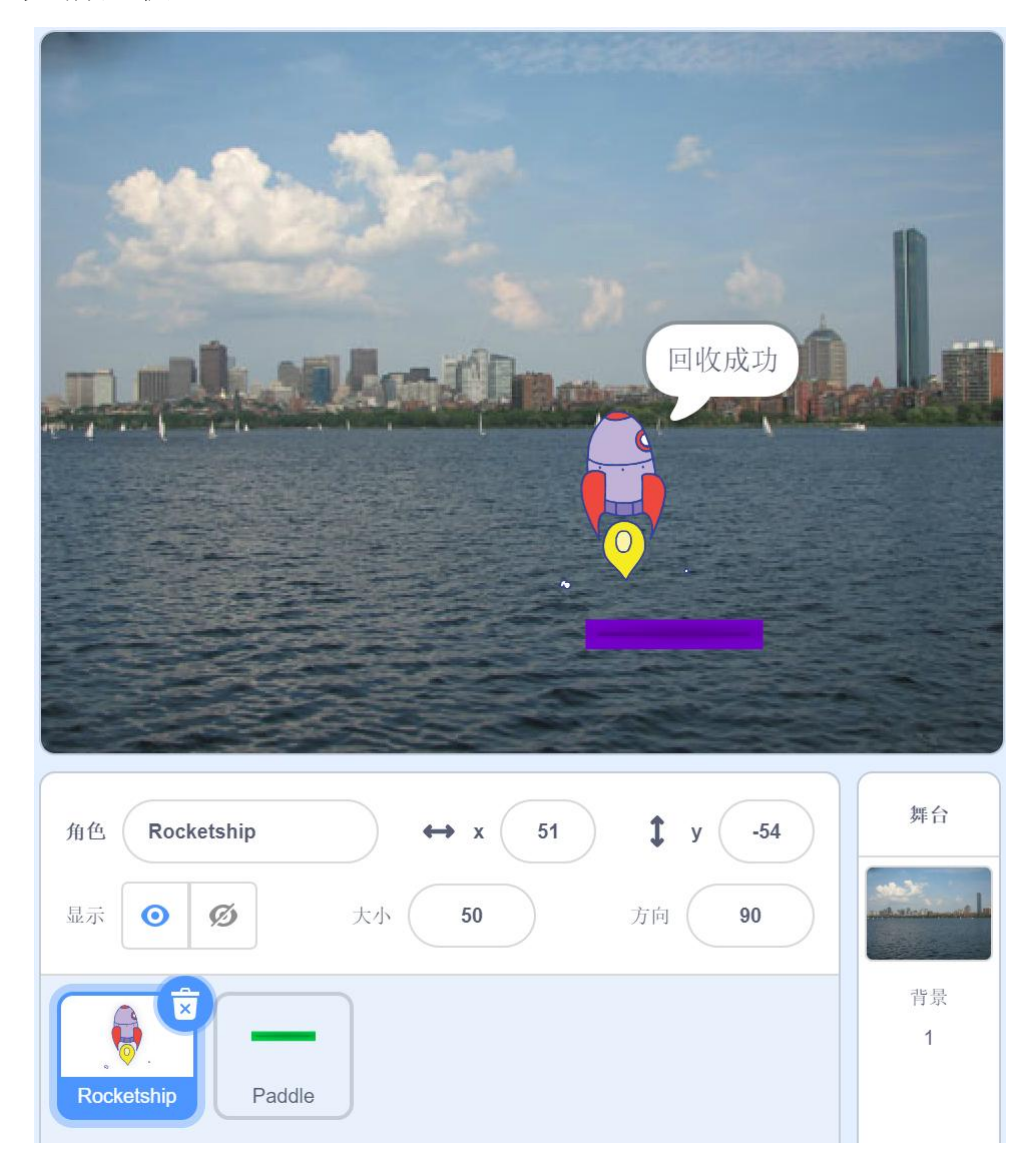

## 准备工作:

- (1) 删除默认小猫角色。
- (2) 添加角色 Rocketship 和 Paddle。
- (3) 删除默认白色背景, 添加背景 City With Water。

### 功能实现(根据注意事项,用积木块实现下列描述的功能):

(1) 点击绿旗,舞台背景换成City With Water。

(2)点击绿旗,角色 Paddle 的初始位置为(X=-200 到 200 之间的随机数, Y=-120),初始颜色特效为0,颜色特效不断增加25,使得角色 Paddle 的颜色 不断变化。

(3) 点击绿旗,角色 Rocketship 的初始位置为(X=-200 到 200 之间的随机数, Y=120),初始方向为 90°方向,初始大小为 50,初始造型为"rocketship-b"。

(4)角色 Rocketship 在播放声音 space ripple 的同时不断向下降落(y坐标 每次减少2)。

(5) 在下落的过程中,如果碰到 Paddle,那么换成 rocketship-d 造型,说"回 收成功",2秒,停止全部脚本。

(6) 在下落的过程中,如果碰到舞台边缘,那么换成 rocketship-e 造型,说"回 收失败",2秒,停止全部脚本。

注意事项:

- 功能(1)全部写在背景代码区的【当绿旗被点击】积木下面。
- 功能(2)全部写在角色 paddle 代码区的【当绿旗被点击】积木下面。
- 功能(3)(4)(5)(6)全部写在角色 Rocketship 代码区的【当绿旗被 点击】积木下面。

#### 参考程序:

(1)角色: Paddle

|         |      |      |     |             |      |      |     |        |      | <br>2 |
|---------|------|------|-----|-------------|------|------|-----|--------|------|-------|
| 当 🏴 i   | 波点击  | Ť    |     |             |      |      |     |        |      |       |
| 移到 x: ( | 在    | -200 | 和   | 200         | ) Żí | 间取随  | i机数 | ) y: ( | -120 |       |
| 将直      | 页色 🗕 | ・ 特  | 效设定 | <b></b> 定为( | 0    |      |     |        |      |       |
| 重复执行    |      |      |     |             | ÷    |      |     |        |      |       |
| 将       | 颜色   | •    | 特效比 | 曾加(         | 25   | 1.00 |     |        |      |       |
|         |      | 9    |     |             |      | (#)  |     |        |      |       |

#### (2) 角色: Rocketship

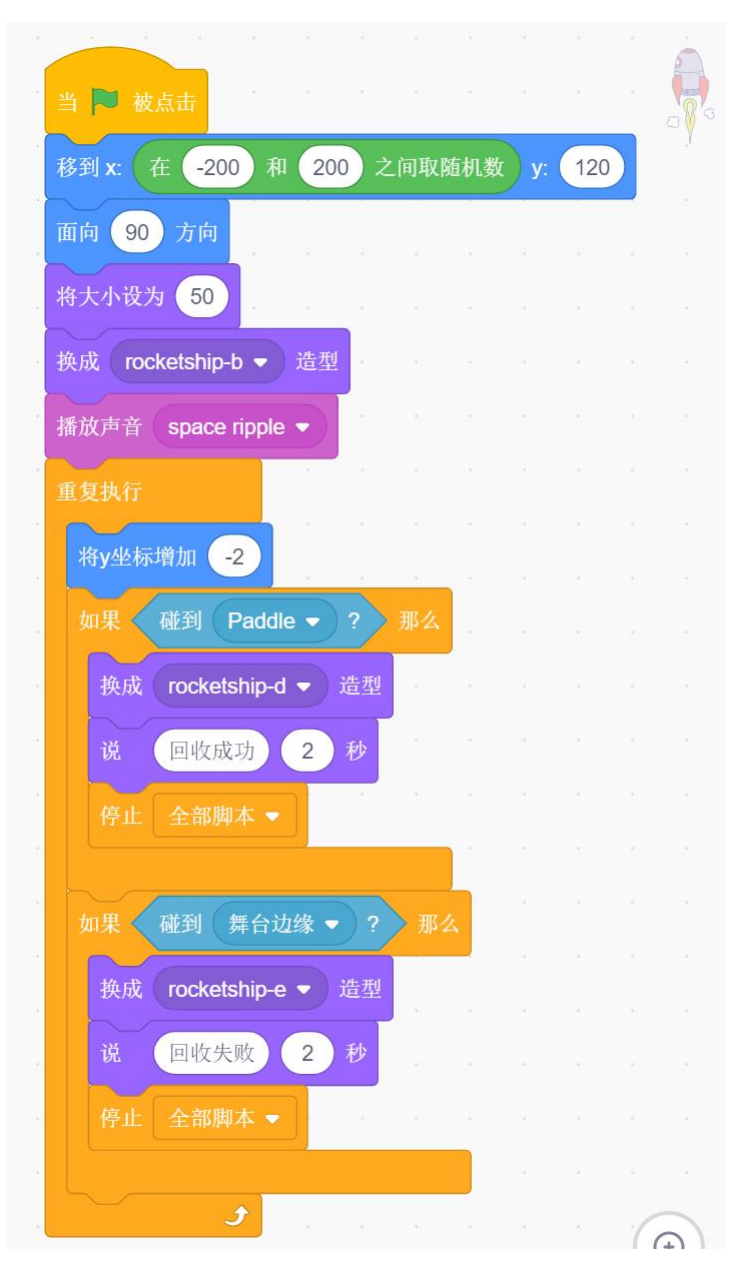

(3) 背景:

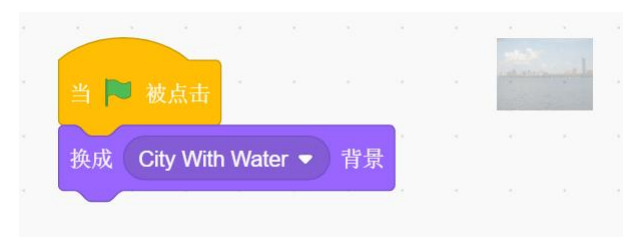

## 2、飞行的小猫

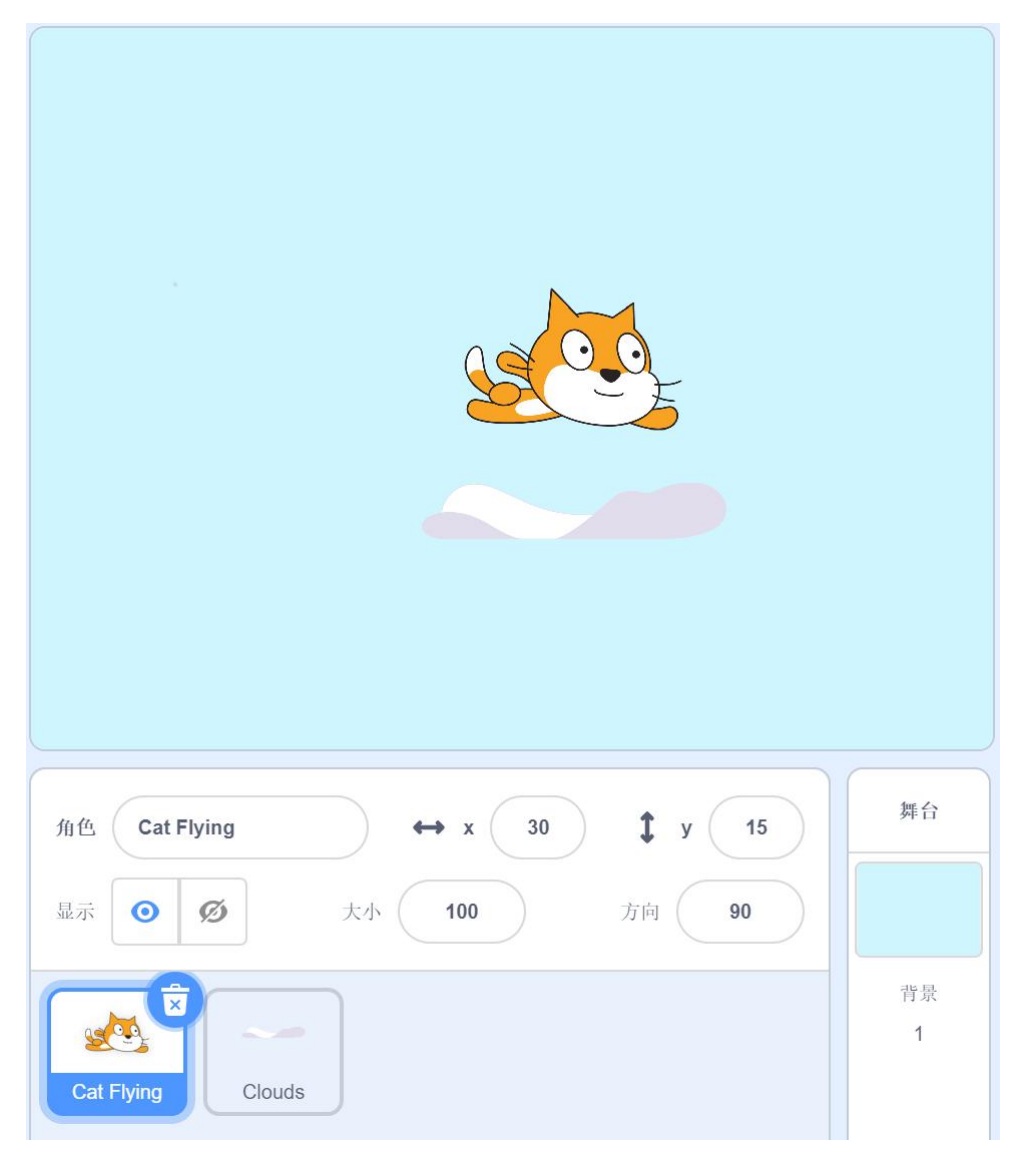

## 准备工作:

- (1) 删除默认小猫角色。
- (2) 添加角色 Cat Flying 和 Clouds。
- (3) 删除默认白色背景,添加背景 Blue Sky 2。

#### 功能实现(根据注意事项,用积木块实现下列描述的功能):

(1) 点击绿旗,背景换成 Blue Sky 2。

(2)点击绿旗,角色Cat Flying的初始位置为(X=-150, Y=120),初始方向为90°,初始造型为"cat flying-a"。

(3) 点击绿旗,角色 Clouds 的初始方向为 90°,移动到 Cat Flying 位置后向 下移动 80(y 坐标减少 80),并且始终与 Clouds 保持这样的距离。

(4) 当按下向上键时, Cat Flying 换成 cat flying-b 造型向上移动 5, 当按下向下键时, Cat Flying 换成 cat flying-b 造型向下移动 5(向上 y 坐标增加、向下 y 坐标减少)。

(5)当按下向左键时, Cat Flying 换成 cat flying-a 造型向左移动 5,当按下向右键时, Cat Flying 换成 cat flying-a 造型向右移动 5(向左 x 坐标减少、向右 x 坐标增加)。

(6) 当碰到舞台边缘,停止全部脚本。

#### 注意事项:

- 功能(1)全部写在背景代码区的【当绿旗被点击】积木下面。
- 功能(2)(4)(5)(6)全部写在角色 Cat Flying 代码区的【当绿旗被 点击】积木下面。
- 功能(3) 写在角色 Clouds 代码区的【当绿旗被点击】积木下面。
- 角色 Clouds、Cat Flying 的方向始终为 90°,不会在飞行的过程中改变方向。

#### 参考程序:

(1)角色: Clouds

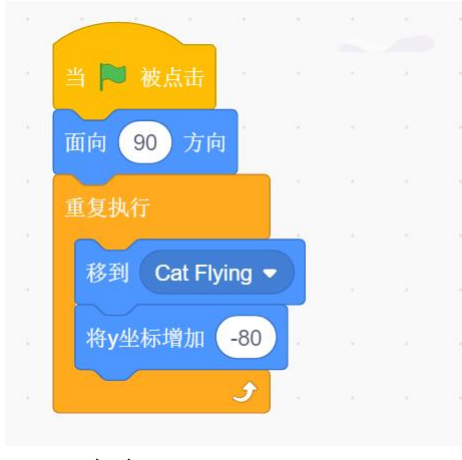

(2)角色: Cat Flying

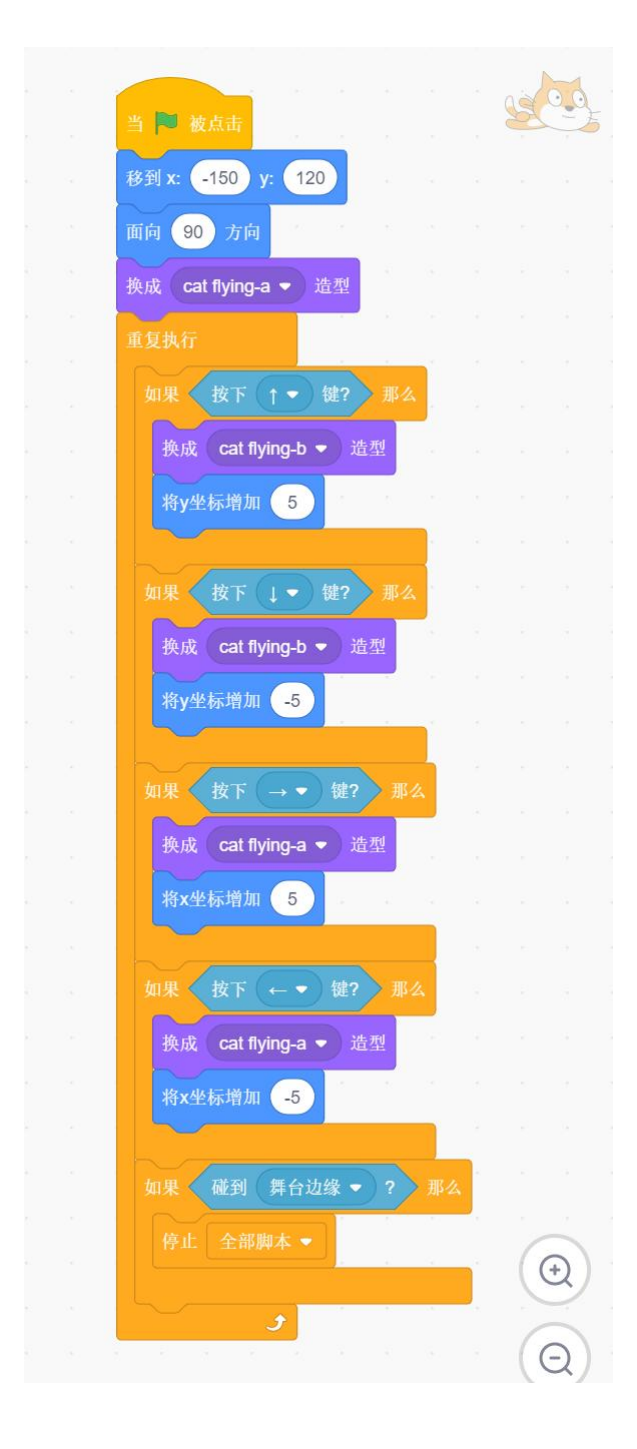

(3) 背景:

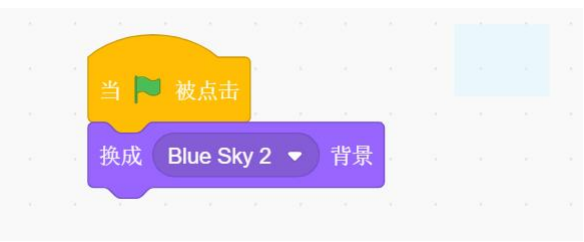